<交付イメージとは> 電子交付された許可承認証等(電子ライセンス)の内容を、NACCSの裏落とし状況を含め、書面ライセン スのようなイメージで確認できるPDF ➡ 許可証認証ではないので通関に使用することはできません

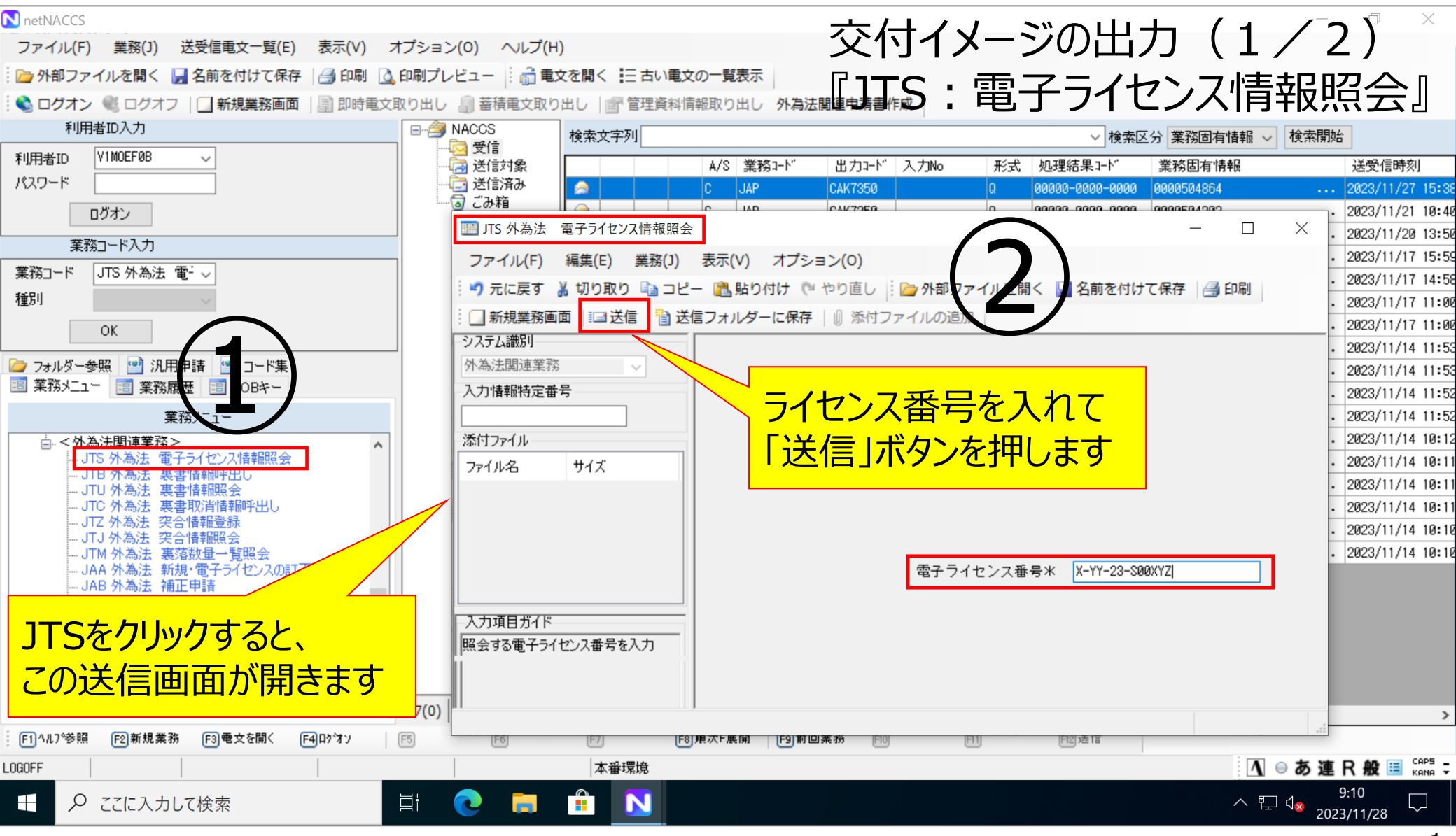

## 交付イメージの出力(2/2)

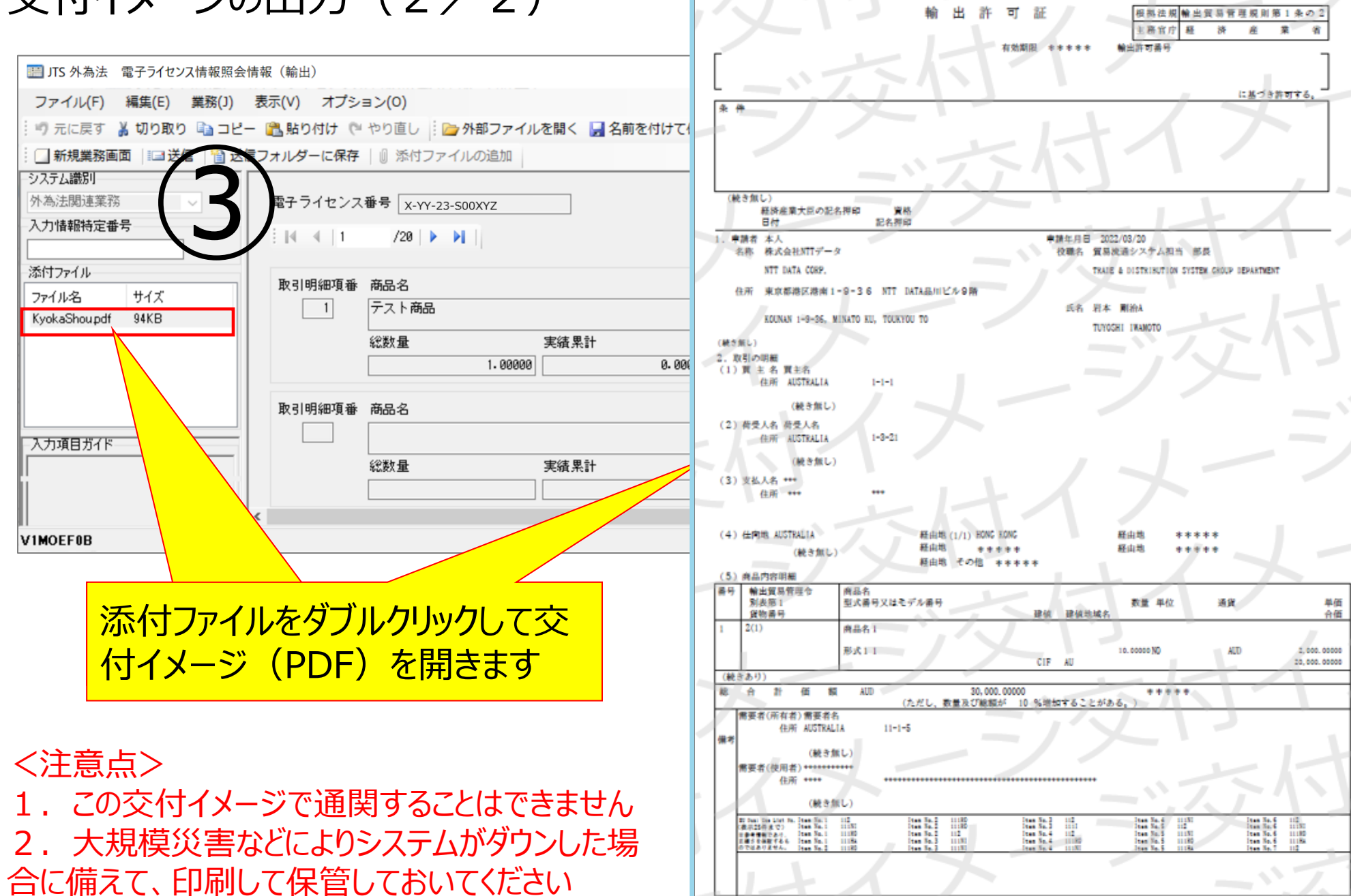

刻表第三

1/3